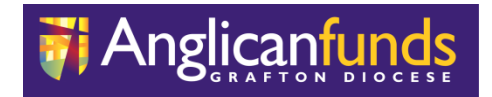

# **AFGD Online Procedures**

# **Anglican Funds Grafton Diocese**

50 Victoria Street Grafton NSW 2460

Tel 02 6642 4480 Fax 02 6643 2391

**BSB 705-077** 

# **Table of Contents**

| 1 | INTRODUCTION                                  | 2  |
|---|-----------------------------------------------|----|
|   | Purpose                                       |    |
| 2 | AFGD ONLINE - STANDARD FUNCTIONALITY          | 2  |
|   | General                                       |    |
|   | Product Features                              |    |
| 3 | PROCEDURES – AFGD ONLINE                      | 3  |
|   | Standard Icons/Action Buttons                 | 3  |
|   | Secure Login                                  | 3  |
|   | Account Balances Screen                       | 4  |
|   | Transaction History                           | 5  |
|   | Transfer Funds                                | 5  |
|   | Within Membership Transfers                   | 5  |
|   | Within AFGD Transfers                         | 6  |
|   | Other Financial Institution Transfers         | 7  |
|   | BPAY                                          | 8  |
|   | Periodical Payments                           | 9  |
|   | Direct Credits/Payroll Split details          | 10 |
|   | Interest Details                              | 11 |
|   | Loan Calculator                               | 11 |
|   | Secure SMS                                    | 12 |
|   | Processing External Transfers with Secure SMS | 14 |

**NOTE:** Please register for Secure SMS before processing transfers, and refer to the Secure SMS section if transactions require Secure SMS validation.

Daily transaction limit is \$500.00, which can be increased after registering for Secure SMS.

## 1 INTRODUCTION

#### Purpose

The purpose of this document is to provide guidance and procedures for Members of the Anglican Funds Grafton Diocese who wish to access AFGD Online to transact or view details of their accounts held with Anglican Funds Grafton Diocese.

### 2 AFGD ONLINE - STANDARD FUNCTIONALITY

#### General

The Anglican Funds Grafton Diocese AFGD Online system is a secure system designed to provide online access to account information and allow account transfers and payments via the Internet.

#### Product Features

- Conveniently available for use 24 hours, 7 days a week
- Balances of Accounts
- Transfers of dollar amounts between allowable membership accounts within Membership
- Transfer Funds to another account within Anglican Funds Grafton Diocese
- Transfers to External Financial Institutions
- BPay including saved lists of previous payments to each biller
- Interest Details for taxation purposes
- Schedule of Periodical Payments
- Maintenance of Periodical Payments (create, modify, delete)
- View transaction details by various filters
- View statements by statement period
- View transactions by hover pop-ups
- Download options in industry formats
- Term Investment details by hover pop-ups
- Loan Calculator
- Secure SMS
- Change your Password
- On-line Help Page
- Send us a secure email with your queries

### **3 PROCEDURES – AFGD ONLINE**

| Print          | Click to print the page                |
|----------------|----------------------------------------|
| << Back        | Click to return to the previous screen |
| Refresh Screen | Click to refresh the screen in view    |
| Continue       | Click to continue with transaction     |
| Back           | Click to return to the previous screen |

#### Secure Login

Provides a secure encrypted link to server. Passwords for AFGD Online are encrypted using MD5 one way encryption.

Automatic lockout after too many failed attempts.

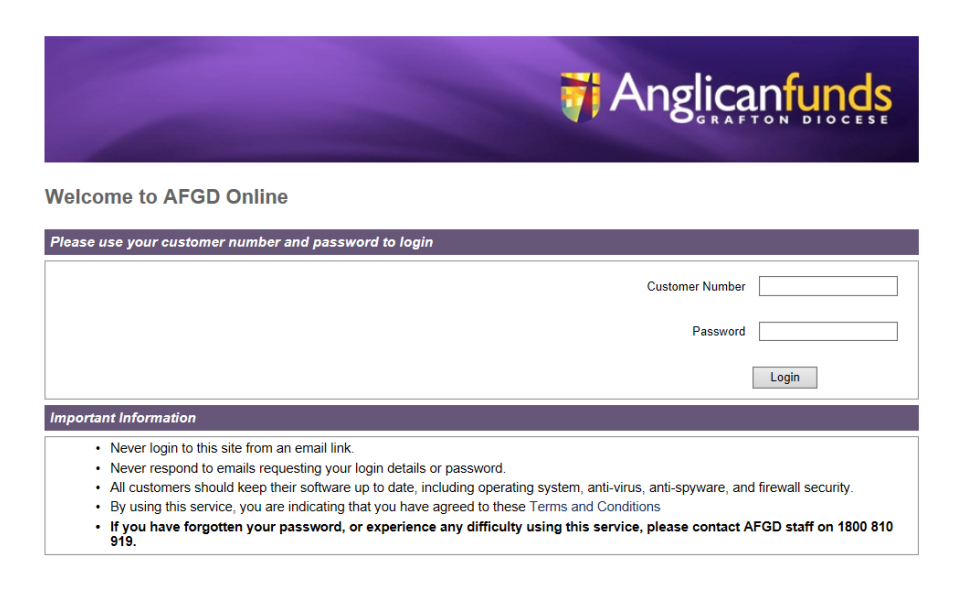

Go to <u>www.anglicanfundsgraftondiocese.com.au</u>, click on AFGD Online. Enter your Customer Number and password. Contact AFGD for the initial password.

Members are encouraged to change their password the first time they logon to the system, or if a new password has been generated for them, using a combination of letters and numerals, and a minimum of 8 characters long. Remembering that passwords are case-sensitive. Please ensure you have read the AFGD Online Terms and Conditions, as the first login will constitute acceptance of the terms and conditions.

Should you experience difficulties logging on, please ring 02 6642 4480.

#### Account Balances Screen

Provides a summary of members accounts, displays Current and Available Balance, Overdraft Limit, Term Investment details (pop up), Last 10 transaction for each account (pop up).

If there is a difference between your Current Balance and your Available Balance, there may be some uncleared funds in your account.

|                                    |          |                  |                          |                   | 衬 Anglio                      | canfunds                  |
|------------------------------------|----------|------------------|--------------------------|-------------------|-------------------------------|---------------------------|
|                                    |          |                  |                          | Accou             | ints   Change Password   Secu | re Email   Help   Log Out |
| Account Balances                   |          |                  |                          | Print             |                               |                           |
| Transaction History                |          |                  | Account Balances for Mic | key Mouse, 10074  | 1                             |                           |
| Transfer Funds Periodical Payments |          |                  |                          |                   | Date: 29/10/2010              |                           |
| Direct Credits                     | Account  | Description      | с<br>В:                  | Current<br>alance | Overdraft<br>Limit            | Available<br>Balance      |
| Interest Details                   | 00000073 | M Mouse & D Duck | \$15,00                  | 0.00              | None                          | \$5,000.00                |
| Loan Calculator                    |          |                  |                          |                   |                               |                           |
|                                    |          |                  |                          |                   |                               |                           |
|                                    |          |                  |                          |                   |                               |                           |
|                                    |          |                  |                          |                   |                               |                           |
|                                    |          |                  |                          |                   |                               |                           |
|                                    |          |                  |                          |                   |                               |                           |
|                                    |          |                  |                          |                   |                               |                           |
|                                    |          |                  |                          |                   |                               |                           |
|                                    |          |                  |                          |                   |                               |                           |
|                                    |          |                  |                          |                   |                               |                           |
|                                    |          |                  |                          |                   |                               |                           |
|                                    |          |                  |                          |                   |                               |                           |
|                                    |          |                  |                          |                   |                               |                           |
|                                    |          |                  |                          |                   |                               |                           |
|                                    |          |                  |                          |                   |                               | Let 1.00                  |

You can view all of your account balances in the 'Accounts' tab. Hover on top of any account number to see a summary of your recent transactions. For Joint Accounts, hover the mouse over the Account Number, details of Joint owners appears.

|                     | Anglicanfunds    |                                                     |                                 | icanfunds    |            |              |                          |                              |
|---------------------|------------------|-----------------------------------------------------|---------------------------------|--------------|------------|--------------|--------------------------|------------------------------|
|                     |                  |                                                     |                                 |              |            | Accoun       | ts   Change Password   S | ecure Email   Help   Log Out |
| Account Balances    |                  |                                                     |                                 |              |            | Print P      |                          |                              |
| Transaction History |                  |                                                     |                                 |              |            |              |                          |                              |
| Transfer Funds      | 1 D Duel         | Joint Owners (first two shown o                     | nly) of 00000073 M Mouse        | & D Duck     |            | 10USe, 10074 |                          |                              |
| Periodical Payments | 2. M Mou         | se                                                  |                                 |              |            |              | Date: 29/10/2010         |                              |
| Direct Credits      | Accou<br>Date    | Last ten transactions of<br>Transaction Description | 0000073 M Mouse & D Du<br>Dehit | CK<br>Credit | Balance    |              | Overdraft<br>Limit       | Available<br>Balance         |
| Interest Details    | 00000 29/10/2010 | ) Deposit- Cash/Cheque                              | Down                            | \$5,000.00   | \$5,000.00 |              | None                     | \$5,000.00                   |
| Loan Calculator     | 29/10/2010       | Original CR Rate: 5.0000%                           |                                 | \$0.00       | \$0.00     |              |                          |                              |
|                     |                  |                                                     |                                 |              |            |              |                          |                              |

#### **Transaction History**

To view transaction details select the 'Transaction History' menu from the 'Accounts' tab. Select the relevant options from the drop down menus and click 'Get Transactions'.

|                                         | Anglicanfunds Anglicanfunds                                                                                                    |
|-----------------------------------------|----------------------------------------------------------------------------------------------------|
|                                         | Accounts   Change Password   Secure Email   Help   Log Out                                                                                                    |
| Account Balances<br>Transaction History | Transaction History for Mickey Mouse, 10074                                                                                                    |
| Transfer Funds<br>Periodical Payments   | For Account (0000073 - M Mouse & D Duck )                                                                                                    |
| Direct Credits<br>Interest Details      | Transaction Order Netwest Transactions First 💌<br>Transactions For Last 14 Days                                                                                                    |
| Lean Calculator                         | Enter Dates: From [01002010] To [29102010]<br>@ Disputado to Kill Excel<br>@ Dewnload to Kill Excel<br>@ Dewnload to Coll (comma separated) Format<br>@ Dewnload in Outkenpoly Format<br>Det Transactions |

Transfer Funds (**Do not use Transfer Funds for Business Customers-Use Bulk Transfers).** Within Membership Transfers

- To transfer between your accounts, select the 'Transfer Funds' option from the left hand menu, and select 'Another account of yours'. Select the accounts you wish to transfer between and enter the amount you wish to transfer. The 'Lodgement Reference' is a personal description of your transfer and will appear on your statement.
- 2. To set up a regular transfer or schedule the transfer for a future date, select the 'On' option and enter the date of your first transfer, the number of transfers you wish to make (enter \* for indefinite payments) and the frequency of the transfers.
- 3. Enter the amount you wish to transfer and click 'Continue' to process the transfer.
- 4. Confirm the details of the transaction and click 'Yes, Transfer' to finalise the transfer.

|                     | 🕅 Anglicanfunds                                                 |
|---------------------|-----------------------------------------------------------------|
|                     |                                                                 |
| Account Balances    | Accounts   Change Password   accure Email   Peop   Cog Out      |
| Transfer Funds      | Transfer To 📀 Another account of yours                          |
| Periodical Payments | C Another account within AFSA                                   |
| Direct Credits      | C Another Financial Institution                                 |
| Interest Details    | Transfer When C Now                                             |
| Loan Calculator     | O on 2001002010 for 1 *transfer(s) on a one off basis           |
|                     | From Account 00000073 - M Mouse & D Duck - Avail = \$5,000.00 • |
|                     | To Account 00000073 - M Mouse & D Duck - Avail = \$5,000.00     |
|                     | Lodgement Reference                                             |
|                     | Amount (dollars and cents formal)                               |
|                     | Continue                                                        |
|                     |                                                                 |
|                     |                                                                 |
|                     |                                                                 |
|                     |                                                                 |
|                     |                                                                 |
|                     |                                                                 |
|                     |                                                                 |
|                     |                                                                 |
|                     |                                                                 |
|                     |                                                                 |
|                     |                                                                 |

#### Within Anglican Funds Grafton Diocese (AFGD) Transfers

- 1. To transfer to another Anglican Funds Grafton Diocese member, select the 'Transfer Funds' option from the left hand menu, and select 'Another account within AFGD'.
- 2. To set up a regular transfer or schedule the transfer for a future date, select the 'On' option and enter the date of your first transfer, the number of transfers you wish to make (enter \* for indefinite payments) and the frequency of the transfers.
- 3. Select which account you wish to debit from the drop down menu and enter the account number (not the member number) of the person you wish to transfer to along with the first three letters of the surname.
- 4. If you have transferred to this member's account previously you can select their account from the list.
- 5. Enter the amount you wish to transfer and click the 'Continue' button.
- 6. Confirm the details of the transaction and 'Yes, Transfer' to finalise the transfer.

|                                         | Anglicanfund                                                                                                    |
|-----------------------------------------|----------------------------------------------------------------------------------------------------|
|                                         |                                                                                                    |
|                                         | Accounts   Change Password   Secure Email   Help   Log C                                                                                                    |
| Account Balances<br>Transaction History | Transfer Funds for Mickey Mouse, 10074                                                                                                    |
| Transfer Funds                          | Transfer To C Another account of yours<br>C Another account within AFSA                                                                                                    |
| Direct Credits                          | C Another Financial Institution                                                                                                    |
| Interest Details<br>Loan Calculator     | Transfer When C Now<br>C On 20110/2010 for 1 transfer(s), on a - one off - M basis                                                                                                    |
|                                         | From Account 00000073 - M Mouse & D Duck - Avail = \$5,000.00 -<br>To Account Number 00000071 Sumame RUB (first 3 char)<br>Lodgement Reference                                                                          |
|                                         | Amount (dollars and cents format) Continue Optional Description                                                                                                    |
|                                         | Account No. Sumame Lodge Ref Last Date Last Amount Delete                                                                                                    |
|                                         | NOTE: Using the delete function of this screen in the history table below will not cancel the related transaction. Only future dated transfers can be cancelled, a this must be done via the Periodical Payments Screen |

#### Other Financial Institution Transfers

- 1. Click the 'Transfer Funds' option from the left hand menu, and select 'Another Financial Institution'.
- 2. To set up a regular transfer or schedule the transfer for a future date, select the 'On' option and enter the date of your first transfer, the number of transfers you wish to make (enter \* for indefinite payments) and the frequency of the transfers.
- 3. Select which account you wish to debit from the drop down menu and enter the BSB, account number and account name of the person you wish to transfer to. If you have transferred to this account previously, you can select the relevant details from the list at the bottom of the screen.
- 4. The 'Lodgement Reference' will appear on your statement and will be sent with the transfer to the receiving financial institution.
- 5. Click the 'Continue' button to proceed with the transfer.
- 6. Confirm the details of the transaction are correct and click 'Yes, Transfer' to finalise the transfer.

|                     |                                 | 👘 Anglicantunds                                                                                                    |
|---------------------|---------------------------------|----------------------------------------------------------------------------------------------------|
|                     |                                 |                                                                                                    |
|                     |                                 | Accounts   Change Password   Secure Email   Help   Log Out                                                                           |
| Account Balances    |                                 | Transfer Funds for Mickey Mouse 10074                                                                                                |
| Transaction History |                                 |                                                                                                    |
| Transfer Funds      |                                 | Transfer To C Another account of yours                                                                                               |
| Periodical Payments |                                 | C Another account within AFSA                                                                                                    |
| Direct Credits      |                                 | <ul> <li>Another Financial Institution</li> </ul>                                                                                    |
| Interest Details    |                                 | Transfer When 💿 Now                                                                                                    |
| Loan Calculator     |                                 | C On 20/10/2010 for 1 *transfer(s), on a one off basis                                                                               |
|                     |                                 | From Account 00000073 - M Mouse & D Duck - Avail = \$5,000.00 V                                                                      |
|                     |                                 | Payee 838 805 . 050                                                                                                    |
|                     |                                 | Payee Account Number 123456 (last 9 digits only)                                                                                     |
|                     |                                 | Payee Account Title Mr Test                                                                                                    |
|                     |                                 | Lodgement Reference Test                                                                                                    |
|                     |                                 | Amount (dollars and cents format)                                                                                                    |
|                     |                                 | Continue Optional Description                                                                                                    |
|                     | Institution                     | Payee Account Details Last Date Last Amount Delete                                                                                   |
|                     | Add a new account               |                                                                                                    |
|                     | NOTE: Using the delete function | of this screen in the history table below will not cancel the related transaction. Only future dated transfers can be cancelled, and |
|                     | ·····,                          | this must be done via the Periodical Payments Screen                                                                                 |
|                     |                                 |                                                                                                    |
|                     |                                 |                                                                                                    |
|                     |                                 |                                                                                                    |
|                     |                                 |                                                                                                    |

#### **BPAY**

- 1. To pay a bill using BPAY, select the 'BPAY' option from the left hand menu.
- 2. Select which account you wish to debit from the drop down menu.
- 3. To pay an account from a previous BPAY biller, select the relevant option from the menu at the bottom of the screen and enter the amount you wish to pay.
- 4. Ensure the Customer Reference Number is correct, as some billers change this number for each bill.
- 5. Click the 'Continue' button to proceed.
- 6. If you wish to schedule a BPAY payment for a date in the future or set up a regular BPAY, select the 'On' option and enter the date of your first payment, the number of payments you wish to make (enter \* for indefinite payments) and the frequency of the payments.
- 7. Click on the 'Continue button to proceed.
- 8. Confirm the details on the screen and click 'Yes, Process' to finalise the payment.

|                                         |                  | <b>7</b> Anglicanfunds                                              |
|-----------------------------------------|------------------|---------------------------------------------------------------------|
| _                                       |                  | Accounts   Change Password   Secure Email   Help   Log Out          |
| Account Balances<br>Transaction History |                  | BPAY® Payment for John Frederick Smith, 10058                       |
| Transfer Funds                          |                  | Select a biller from my BPAY® list or add new biller details        |
| BPAY                                    |                  | Change details or delete a biller from my BPAY® list                |
| Periodical Payments                     |                  | Payment When   Now                                                  |
| Direct Credits                          |                  | On 27/07/2011 for 1 *navment/s) on a - one off - * basis            |
| Interest Details                        |                  | From Account 00000065 - Monthly Income Account - Avail = \$147.42 V |
| Loan Calculator                         |                  | Biller Code                                                         |
| Bulk Transfers                          |                  | Cust Ref Number                                                     |
| Secure SMS                              |                  | Amount (dollars and cents format)                                   |
|                                         |                  | Continue Optional Description                                       |
|                                         | Biller Code      | Biller Name Last Date Last Amount Cust Ref Number                   |
|                                         | Add a new biller |                                                                     |
|                                         |                  |                                                                     |

# **Periodical Payments**

Transfers listed on the Periodical Payments screen can be viewed, modified or deleted.

|                     | 衬 Anglic                                                                                     | anfunds                |
|---------------------|----------------------------------------------------------------------------------------------|------------------------|
|                     | Accounts   Change Password   Secure                                                          | Email   Help   Log Out |
| Account Balances    | Derint                                                                                       |                        |
| Transaction History | Pariadical Desmanta for Erad Elistators (1007)                                               |                        |
| Transfer Funds      | renoucal rayments for ried rintstone, 10071                                                  |                        |
| Periodical Payments | Date: 02/11/2010                                                                             |                        |
| Direct Credits      | Account Frequency Next Date Payee                                                            | Amount                 |
| Interest Details    | C 000000071 Weekky 20/10/2010 To AVC 'CRU - Australian Central Credit Union 123456, Test SJ' | \$200.00               |
| Loan Calculator     | C 00000071 Daily 20/10/2010 To AC CRU - Australian Central Credit Union 123456, Test T       | \$500.00               |
| Bulk Transfers      | View/Modify Delete                                                                           |                        |
|                     |                                                                                              |                        |
|                     |                                                                                              |                        |
|                     |                                                                                              |                        |
|                     |                                                                                              |                        |
|                     |                                                                                              |                        |
|                     |                                                                                              |                        |
|                     |                                                                                              |                        |
|                     |                                                                                              |                        |
|                     |                                                                                              |                        |
|                     |                                                                                              |                        |
|                     |                                                                                              |                        |
|                     |                                                                                              |                        |
|                     |                                                                                              |                        |
|                     |                                                                                              |                        |
|                     |                                                                                              |                        |

Select the Periodic Payment you wish to alter, click on either the View/Modify or Delete icon, after the necessary changes have been made, click Save Changes.

|                     | Anglicanfunds                                                                                                    |
|---------------------|----------------------------------------------------------------------------------------------------|
|                     |                                                                                                    |
| Account Balances    | Accounts   Change Password   Secure Email   Help   Log Out View/Modify Periodical Payment for Fred Flintstone, 10071                                  |
| Transfer Funds      | << Back Date: 02/11/2010                                                                                                    |
| Periodical Payments | Periodical Payment Type: Transfer To Another Financial Organisation                                                                                   |
| Direct Credits      | Payee Account Number 123456 (ast 9 digits only)                                                                                                    |
| Interest Details    | Payee BSB: 805-050                                                                                                    |
| Loan Calculator     | Payee Account Title: Test T                                                                                                    |
| Bulk Transfers      | Lodgement Reference: Test                                                                                                    |
|                     | For Amount [500.00] (dollars and cents format)<br>Next Transfer Date: [20102010]<br>Number Of Transfer: 5<br>Frequency Of Transfer: Daily See Changes |

You will be presented with a screen confirming changes.

|                                                                                                    | Anglicanfunds                                              |
|----------------------------------------------------------------------------------------------------|------------------------------------------------------------|
|                                                                                                    | Accounts   Change Password   Secure Email   Help   Log Out |
| Account Balances<br>Transaction History<br>Transfer Funds<br>Direct Credits<br>Interest Details<br>Loan Calculator<br>Bulk Transfers | Backtoreview                                               |
|                                                                                                    |                                                            |

#### **Direct Credits/Payroll Split Details**

Displays details of Supplier, Date, Account, and the Amount for each split. No alterations can be made on this screen.

|                     | Anglicanfunds 7                                                   |
|---------------------|-------------------------------------------------------------------|
|                     | Accounts   Change Password   Secure Email   Help   Log Out        |
| Account Balances    | a Print                                                           |
| Transaction History | Direct Credit Details for Synod of the Diocese of Adelaide, 10050 |
| Transfer Funds      | -<br>Date 22(1/2010                                               |
| Periodical Payments | Supplier Name Date Account Amount                                 |
| Direct Credits      | INDUE TEST 20/10/2010 00000060 \$15.00                            |
| Interest Details    |                                                                   |
|                     | Supplier information                                              |

#### **Interest Details**

Displays details of Interest Earned, Interest Paid, and Tax Withheld for all accounts in the current or previous financial year. Interest will not be displayed for closed accounts.

To view interest paid or received, select the 'Interest Details' option from the left hand menu.

|                     |                |                        |                           |                  | 7              | Angl               | icanfi           | unds          |
|---------------------|----------------|------------------------|---------------------------|------------------|----------------|--------------------|------------------|---------------|
| _                   |                |                        |                           |                  | Accounts   Cha | ange Password   Se | cure Email   He  | elp   Log Out |
| Account Balances    |                |                        |                           | Print            |                |                    |                  |               |
| Transaction History |                |                        | Internet Details for John | . Frankrick Omit | h 40050        |                    |                  |               |
| Transfer Funds      |                |                        | Interest Details for John | Frederick Smit   | n, 10058       |                    |                  |               |
| BPAY                |                |                        |                           |                  | (              | Date: 27/07/2011   |                  |               |
| Periodical Payments | Account        | Description            |                           | Year To Date     |                | Previou            | s Financial Year | i i           |
| Direct Credite      |                |                        | Earned                    | Tax<br>Withheld  | Paid           | Earned<br>W        | Tax<br>/ithheld  | Paid          |
| Direct Credits      | 00000065       | Monthly Income Account | \$0.00                    | \$0.00           | \$0.00         | \$5.50             | \$0.00           | \$0.00        |
| Interest Details    | 435000002      | Term Deposit - 6 Mths  | \$0.00                    | \$0.00           | \$0.00         | \$28.92            | \$0.00           | \$0.00        |
| Loan Calculator     | 435000014<br>T | otal                   | \$0.00                    | \$0.00           | \$0.00         | \$34.42            | \$0.00           | \$0.00        |
| Bulk Transfers      |                |                        |                           |                  |                |                    |                  |               |
| Secure SMS          |                |                        |                           |                  |                |                    |                  |               |
|                     |                |                        |                           |                  |                |                    |                  |               |

#### Loan Calculator (Parishes only)

Simple loan calculator for loan repayment estimations.

The results from this calculator are indicative only, and cannot be relied upon as a quotation or a preapproval for a loan. Please contact our customer service team on

02 6642 4480 for a quotation, or to obtain a payout figure for a loan you currently hold.

|                                         | Anglicanfunds                                                                                                    |
|-----------------------------------------|----------------------------------------------------------------------------------------------------|
|                                         | Accounts   Change Password   Secure Email   Help   Log Out                                                                                                    |
| Account Balances<br>Transaction History | Please Note: The results from this calculator are indicative only, and cannot be relied upon as a quotation or a pre-approval for a loan. Please contact our customer service team on<br>D8 83005 9560 for a quotation, or to obtain a payout figure for a loan you currently hold. |
| Transfer Funds<br>Periodical Payments   | Loan Calculator                                                                                                    |
| Direct Credits Interest Details         | Amount Annount %                                                                                                    |
| Bulk Transfers                          | Loan Period In Years Frequency                                                                                                    |
|                                         | Cearuise Clear<br>Your payment will be s                                                                                                    |
|                                         |                                                                                                    |
|                                         |                                                                                                    |
|                                         |                                                                                                    |
|                                         |                                                                                                    |
|                                         |                                                                                                    |
|                                         |                                                                                                    |

#### Secure SMS

Secure SMS via AFGD Online enables members to register for the service using their current phone numbers (mobile preferred), and to authorise payments \$100.00 or over, up to their daily authorised limit.

Once registered, when about to undertake a task requiring Secure SMS validation the member will request to receive an SMS containing any relevant details and a `one time only' 6 digit code. When received, this number must be entered into the relevant field on the page and if correct the task will be completed.

In specific circumstances (such as transactions) the SMS will contain details of the transaction and the members will be prompted to confirm the details contained in the SMS message are correct before entering the 6 digit code and proceeding with the task.

The system will send an SMS challenge for the following transactional functions whereby the destination of the transaction is not currently in the members AFGD Online `saved favourites' list:

- 1. Within organisation transfer
- 2. External transfer
- 3. Modify/delete periodical payments

**NOTE:** Phone numbers have to be recorded in Anglican Funds Grafton Diocese system records for the numbers to appear on the Secure SMS Internet entry page. If the phone numbers are removed from the AFGD system records, Secure SMS is disabled for the member.

1. The Registration page for Secure SMS is accessible from the AFGD Online Home page, by clicking the `Secure SMS' menu item. This will load the Secure SMS Registration page.

|                                                                                                    | Anglicanfunds                                                                                                    |
|----------------------------------------------------------------------------------------------------|----------------------------------------------------------------------------------------------------|
| Account Balances<br>Transaction History<br>Transfer Funds<br>Periodical Payments<br>Direct Credits<br>Interest Details<br>Loan Calculator | Accounts   Change Password   Secure Email   Help   Log Out Secure SMS Welcome to your Secure SMS Management Console Currently the following options are available • Register for Secure SMS. You are currently not registered for Secure SMS.   |
| Bulk Transfers<br>Secure SMS                                                                                                    | Please select the action you wish to perform.         Action:       Register         Please select one phone number for receiving SMS authorisation codes (mobile number preferred)         Registered Phone Number:       Business -0883059156 |
|                                                                                                    | Begin Registration                                                                                                    |

2. From the Secure SMS entry page, ensure phone number appears; click `Begin Registration'.

3. The following screen will appear. Click 'Request SMS Code'.

|                     | Anglicanfunds 7                                                                                |
|---------------------|------------------------------------------------------------------------------------------------|
|                     | Accounts   Change Password   Secure Email   Help   Log Out                                     |
| Account Balances    | Secure SMS                                                                                     |
| Transaction History | Welcome to your Secure SMS Management Console                                                  |
| Transfer Funds      | Currently the following onlines are explained.                                                 |
| Periodical Payments |                                                                                                |
| Direct Credits      | Register for Secure SMS.                                                                       |
| Interest Details    |                                                                                                |
| Loan Calculator     | Please select the action would wish to perform                                                 |
| Bulk Transfers      |                                                                                                |
| Secure SMS          | Action: Register 🐨                                                                             |
|                     | Please select one phone number for receiving SMS authorisation codes (mobile number preferred) |
|                     | Registered Phone Number: Mobile -0413092029 w                                                  |
|                     | Please enter the SMS code and complete the transaction Request SMS Code                        |
|                     | Continue Registration                                                                          |
|                     |                                                                                                |
|                     |                                                                                                |

- 4. When the following message appears on the screen `Secure SMS Pin Code sent. Please enter the code' click OK.
- The following message will appear on the selected mobile number. `<SMS Code> is your SMS Code to complete your Secure SMS Registration please enter the SMS Code when prompted via AFGD Online'.
- 6. Enter the code supplied, and then click `Continue Registration'.

**NOTE:** If the SMS Code is not validated in the required time, you will need to start the Registration again. Should more than one phone number be recorded in AFGD system records, check carefully you are selecting the correct number.

When registration is completed successfully, you will receive the following screen. Should you wish, you can now commence to transfer funds \$100.00 or over to your daily limit.

|                     | Anglicanfunds 7                                                                                |
|---------------------|------------------------------------------------------------------------------------------------|
|                     | Accounts   Change Password   Secure Email   Help   Log Out                                     |
| Account Balances    | Secure SMS                                                                                     |
| Transaction History | Welcome to your Secure SMS Management Console                                                  |
| Transfer Funds      | Currently the following options are available                                                  |
| Periodical Payments |                                                                                                |
| Direct Credits      | Update your secure swisi details.                                                              |
| Interest Details    |                                                                                                |
| Loan Calculator     | You have successfully registered for Secure SMS.                                               |
| Bulk Transfers      |                                                                                                |
| Secure SHS          | You are currently registered for Secure SMS.                                                   |
|                     | Please select the action you wish to perform.                                                  |
|                     | Action: Update my Details                                                                      |
|                     | Please select one phone number for receiving SMS authorisation codes (mobile number preferred) |
|                     | Registered Phone Number: Mobile0413092029                                                      |
|                     | Update Secure SMS                                                                              |
|                     |                                                                                                |
|                     |                                                                                                |
|                     |                                                                                                |
|                     |                                                                                                |

#### **Processing External Transfers with Secure SMS**

- 1. After registering for Secure SMS, to process fund transfers from accounts requiring 1 signature, click on Transfer Funds.
- 2. After selecting `Transfer Funds', select either:
  - Another account of yours (this will not request SMS authentication)
  - Another account within AFGD
  - Another Financial Institution
- 3. For the following example `Another Financial Institution' has been selected.
- 4. Enter details of the transfer, then click `Continue'.
- 5. The following screen will appear. Click `Request SMS Code'. (Ensure phone number and details of the transfer are correct).

|                     | Anglicanfunds                                                                                                    |
|---------------------|----------------------------------------------------------------------------------------------------|
|                     | Accounts   Change Password   Secure Email   Help   Log Out                                                                                                    |
| Account Balances    | Confirm Future 1 Funda Terratofa for Ningara Fusik, Nadara 40050                                                                                                    |
| Transaction History | Contirm External Punds Transfer for Mignonne Emily Madey, 10056                                                                                                    |
| Transfer Funds      | You are about to make the following External Transfer detailed below:                                                                                                    |
| Periodical Payments | From Account: 0000065 Monthly Income Account<br>To Payee B58: C20 - Australian Central Credit Vinion [805-050]                                                                                                    |
|                     | To Payee Account Number: 123456                                                                                                    |
| Direct Credits      | To Payee Account Title: test<br>Lodgement Reference: test                                                                                                    |
| Interest Details    | Amount: 200.00                                                                                                    |
| Loan Calculator     | Number of Transfers Date: Now<br>Number of Transfers: One Off                                                                                                    |
| Bulk Transfers      |                                                                                                    |
| Secure SMS          | Please select a phone number to receive the SMS Code                                                                                                    |
|                     | Available phone numbers: 0413092029 -                                                                                                    |
|                     | This transfer is to go to a destination not currently in your saved list.<br>You will receive an SMS message confirming the transaction details and an SMS code.<br>Please confirm the details on the screen and in the SMS and if correct please enter<br>the SMS code and complete the transaction.                                                |
|                     | SMS code: Request SMS Code                                                                                                    |
|                     | Are these details correct?<br>Yes, Transfer or No, Cancel                                                                                                    |
|                     | Warning. The account name of the recipient does not form part of your payment instructions to us. We will NOT use or check the account name information in making the<br>payment. It is your responsibility to make sure that the recipient's account number and BSB number are correct. If you make a mistake you cannot make any claim upon<br>us. |

- 6. When the following message appears on the screen `Secure SMS Pin Code sent. Please enter the code' click OK.
- 7. The following message will appear on the mobile phone number selected.
- `To authorise the payment of <\$amount> to BSB <BSB Number> account #####<Last 2 digits of account> <Name of Financial Institution transfer to> your SMS code is <SMS Code>'.
- 9. Providing payment details are correct, click 'Yes, Transfer'.
- 10. The screen will then show the transfer has been accepted.
- 11. You may now proceed with any other AFGD Online transactions.